| 4. | Compartilhando |  |
|----|----------------|--|
|----|----------------|--|

Você pode compartilhar os seus painéis (e sub-painéis) com outros usuários ou também pode gerar imagens para visualização.

## 4.1. Compartilhando painéis

....**!**+

Clique no botão **Compartilhar** (*Share dashboard*) no canto superior da navegação. E selecione uma das três opções: **Link**, **Imagem** (*Snapshot*), ou **Exportar** (*Export*).

Previous year

Q

С

Para instruções mais detalhadas de cada opção, acesse: Compartilhando painéis no Grafana

÷

B

C.

Share dashboard

| _       |                                                                                                    |                                                                                                    |
|---------|----------------------------------------------------------------------------------------------------|----------------------------------------------------------------------------------------------------|
| 🖻 Share | Link Snapsho                                                                                                    | ot Export ×                                                                                                    |
|         | A snapshot is an instant way<br>data like queries (metric, ten<br>and series names embedded<br>Keep in mind, your snapshot<br>wisely. | ay to share an interactive dashboard publicly. When created, we <b>strip sensitive</b><br>mplate and annotation) and panel links, leaving only the visible metric data<br>ed into your dashboard.<br>In <b>can be viewed by anyone</b> that has the link and can reach the URL. Share |
|         | Snapshot name                                                                                                    | Overview                                                                                                    |
|         | Expire                                                                                                    | Never -                                                                                                    |
|         | You may need to configure t                                                                                                    | the timeout value if it takes a long time to collect your dashboard's metrics.                                                                                                    |
|         | Timeout (seconds)                                                                                                    | 4                                                                                                    |
|         |                                                                                                    |                                                                                                    |
|         | 🖺 Local Snapshot                                                                                                    | Publish to snapshot.raintank.lo Cancel                                                                                                    |
|         |                                                                                                    |                                                                                                    |

## 4.2. Compartilhando Sub-painéis

Clique no Título do sub-painel, selecione a opção **Compartilhar** (*Share*) e então selecione uma das três opções: **Link**, **Link com pre-visualização** (*Embed*) ou **Imagem** (*Snapshot*). Para instruções mais detalhadas de cada opção, acesse: Compartilhando sub-painéis no Grafana

| 🖻 Shai                                                                              | re Panel              | Embed          | Snapshot       | )                         | ×      |  |  |  |
|-------------------------------------------------------------------------------------|-----------------------|----------------|----------------|---------------------------|--------|--|--|--|
| Create a direct link to this dashboard or panel, customized with the options below. |                       |                |                |                           |        |  |  |  |
| Ŭ                                                                                   | Current time range    |                |                |                           |        |  |  |  |
|                                                                                     | Template variables    |                |                |                           |        |  |  |  |
|                                                                                     | Theme                 | current        | •              |                           |        |  |  |  |
|                                                                                     |                       |                |                |                           |        |  |  |  |
|                                                                                     | https://demo-board.ms | upply.org:3000 | /d/jquMpWPik/o | overview?orgId=1&from=151 | 🗈 Сору |  |  |  |
| O Direct link rendered image                                                        |                       |                |                |                           |        |  |  |  |
| _                                                                                   |                       |                |                |                           |        |  |  |  |

Anterior: **Controle do intervalo de tempo** Retornar para a página inicial: **dashboard** 

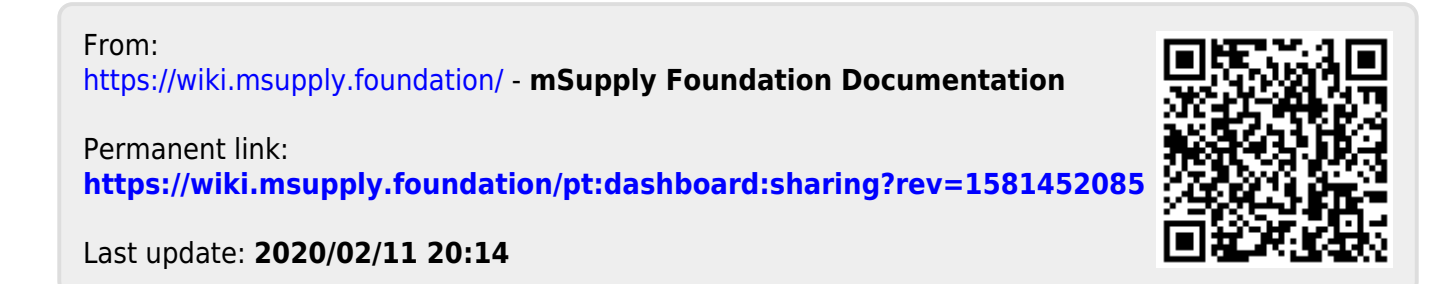